# Работа обучающихся на платформе Сферум

# Начало работы в учебном профиле Сферум

«Сферум» — это информационно-коммуникационная образовательная платформа для учителей и учеников, основной задачей которой является помощь в обучении. «Сферум» не заменяет традиционное образование в классе, а дополняет его и делает более эффективным.

Для начала работы в учебном профиле Сферум обучающемуся необходимо авторизоваться в электронном дневнике под учетной записью учащегося.

Инструкцию по созданию и привязке учетной записи учащихся и родителей в дневнике к Сферум в VK Мессенджере можно изучить по <u>ссылке</u>.

#### Работа с предсозданными чатами

Для учащегося автоматически формируется и доступен по умолчанию «Классный» чат, который формируется из классного руководителя класса и всех учеников этого класса, входящую в данную образовательную организацию (рис.1).

| ≡ 🌔 c    | ферум 😒         | C+        | e c    |
|----------|-----------------|-----------|--------|
| Q. Поиск |                 |           |        |
|          | 20              | 275       |        |
| Сферум   | Свой атм        | Книга жи_ | Каналы |
| Bce 🕘    | 6 классы 9 кла  | ассы      |        |
| 💟 Пе     | рейти в VK Mec  | ссенджер  | >      |
| K K      | лассный - 9-А - | -         |        |
| Ca       | ообщество       |           | 2д 🛪   |
|          |                 |           |        |
|          |                 |           |        |

Рисунок 1. «Классный» чат

При работе с чатами Сферум вы можете использовать следующие функции:

• общаться в чате с участниками и прикреплять файлы к сообщениям (рис.2)

|                |                         | Добрый день! 14:46 📈 |
|----------------|-------------------------|----------------------|
| 💿 Фото         |                         |                      |
| 🗇 Видео        | і звонок Присоединиться |                      |
| 🕒 Файл         | 15:56                   |                      |
| П Опрос        |                         |                      |
| + Напишите сос | общение                 | (i) (j)              |

Рисунок 2. Прикрепление файлов

• редактировать сообщения, пересылать их, закреплять, отмечать как важные или удалять (рис.3)

|                                             | П просмотр                     |
|---------------------------------------------|--------------------------------|
| одравствуите дети: 14.37                    | 🗇 Ответить                     |
|                                             | Переслать Добрый день! 14:46 . |
| (Barner Herner Herner) Manufarter 🗢         | 🖒 Отметить как важное          |
| Групповой звонок     Ручастника     Присоед | и 🖉 Редактировать              |
|                                             | 🛈 Удалить                      |
|                                             | O DuStreet                     |

Рисунок 3. Редактирование сообщения

• искать нужное сообщение через поиск, а также просматривать вложения (рис.4)

| < mail and a second           | Поиск по сообщениям          |
|-------------------------------|------------------------------|
| 28 сентября                   | Q Поиск по истории сообщений |
| закрепила сообщение «Приглаша | недавние Очистить            |
| 2 октября                     | Q от вас                     |
| не сроч                       | ч Q #тег                     |
|                               | Q курс                       |

• закреплять чаты (до пяти штук), архивировать, отмечать непрочитанными (рис.5)

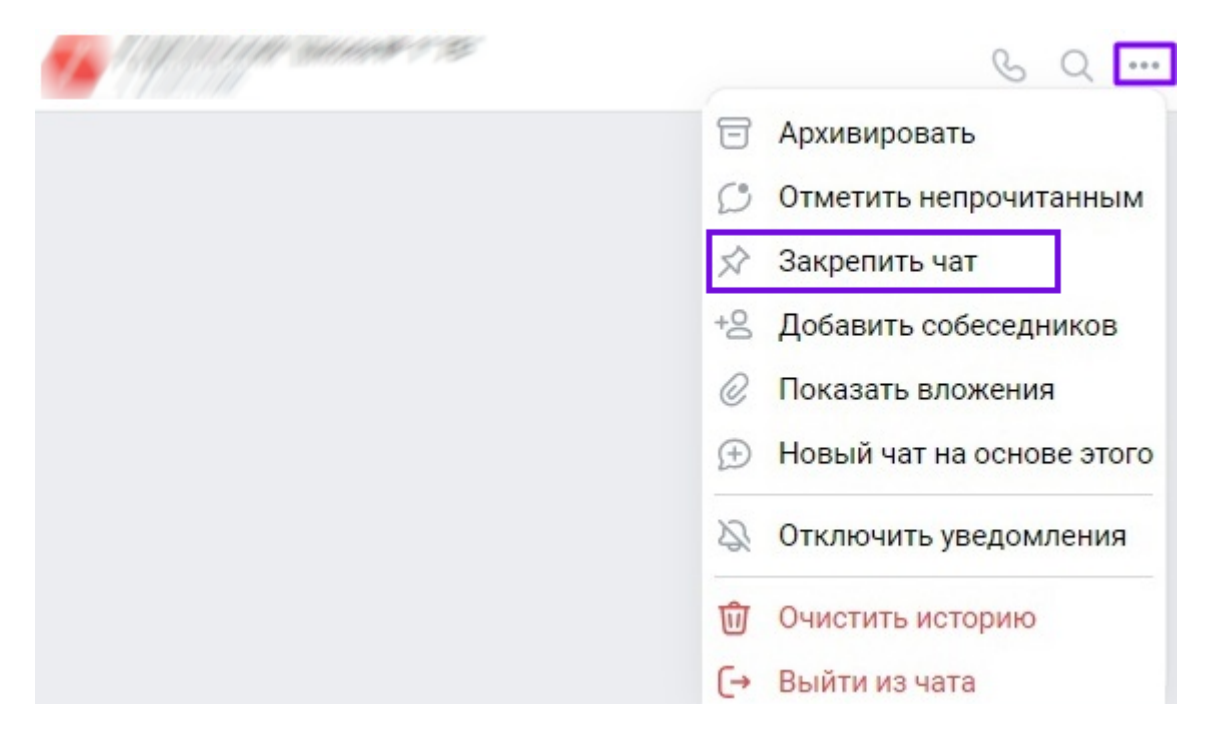

Рисунок 5. Закрепление чата

• прослушивать аудио и видеосообщения (рис.6)

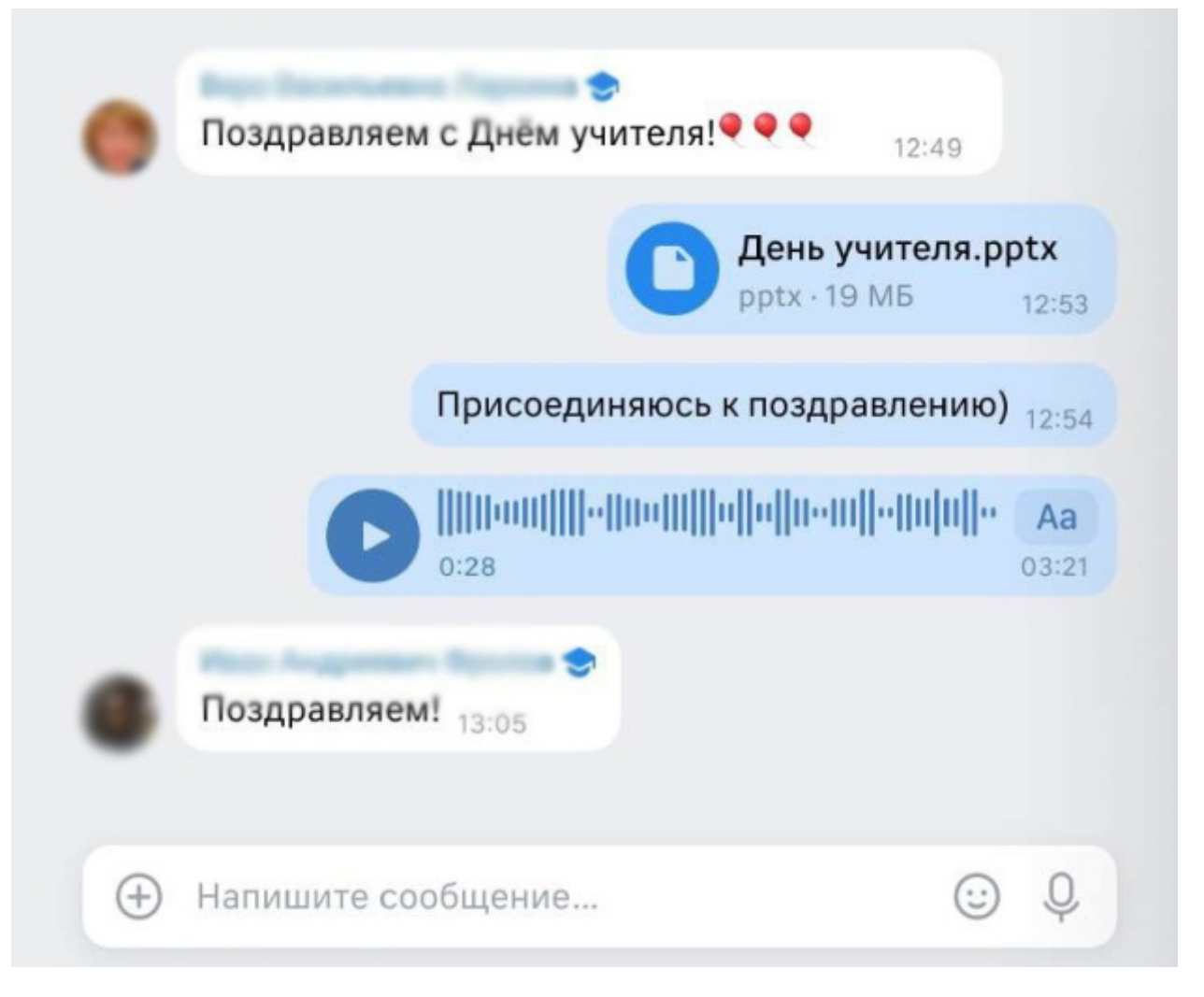

Рисунок 6. Аудиосообщение

Также пользователям доступна функция группировки чатов в тематические папки. Для создания папки с чатами нажмите на пиктограмму с тремя полосками в левом верхнем углу и выберите из выпадающего меню раздел «**Настройки**» (рис.7).

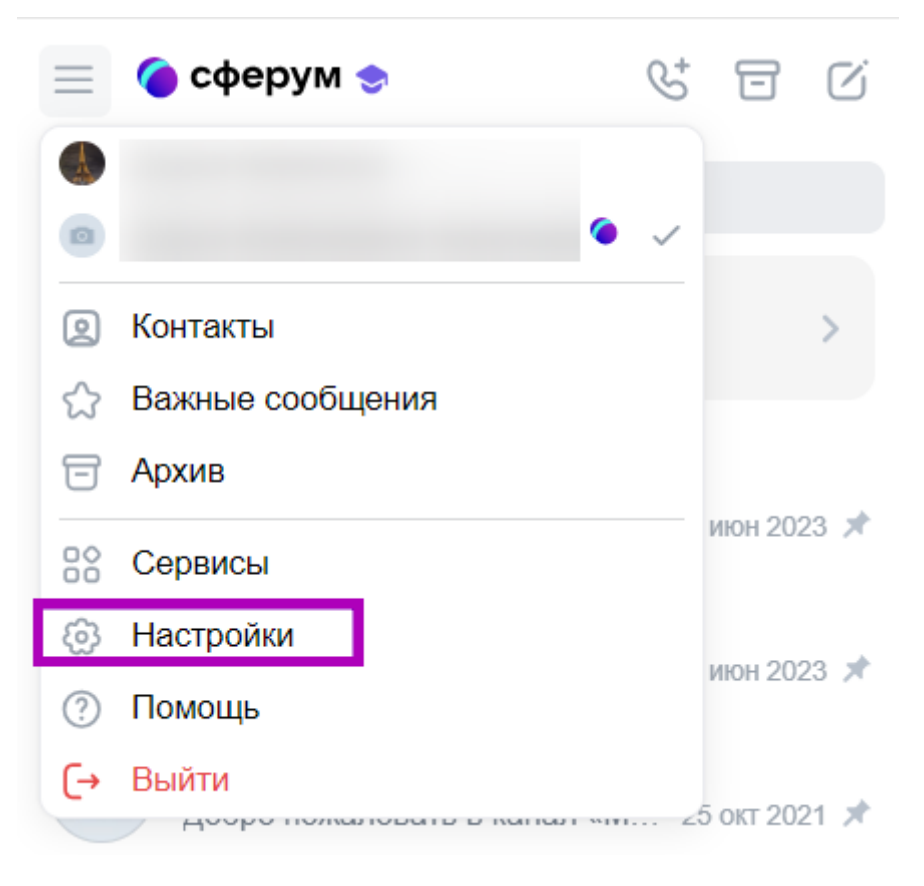

Рисунок 7. «Настройки»

Затем выберите пункт «Папки с чатами» и нажмите на кнопку «Создать» (рис.8).

| — Настройки          | вид папок                                                                                                    |
|----------------------|----------------------------------------------------------------------------------------------------|
| 🗢 Аккаунт Сферума    |                                                                                                    |
| 🙆 Основные           | Папки над чатами Папки в панели слева                                                                             |
| 🗎 Папки с чатами     |                                                                                                    |
| Уведомления и звуки  | ПАПКИ                                                                                                    |
| Внешний вид          |                                                                                                    |
| 😚 Организации и роль |                                                                                                    |
|                      | Вы можете разложить чаты по папкам. Создайте, например, папки<br>«Личное» и «Работа» и переключайтесь между ними. |
|                      | Создать                                                                                                    |
|                      |                                                                                                    |

Рисунок 8. Папка с чатами

В открывшемся окне введите название папки, добавьте чаты и нажмите на кнопку «Готово» (рис.9).

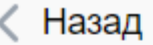

#### Название

Школа

Максимальная длина 16 символов

Чаты

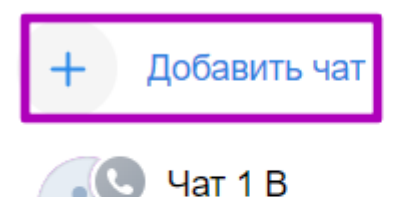

X

Готово

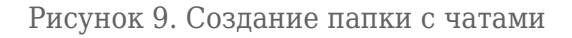

#### Подключение к видеозвонку

3 участника

К видеозвонку обучающиеся и их родители могут подключиться двумя способами:

- с компьютера;
- через мобильное приложение

## Подключение к звонку с компьютера

Сотрудник образовательной организации запускает звонок из чата, и вы можете подключиться к нему двумя способами.

**Обратите внимание!** Для подключения к звонку необходимо открыть в браузере VK Мессенджер <u>web.vk.me</u>.

#### Способ 1

После запуска звонка на экране монитора появится уведомление и звуковой сигнал — нажмите на зеленую трубку (рис.10).

 $\times$ 

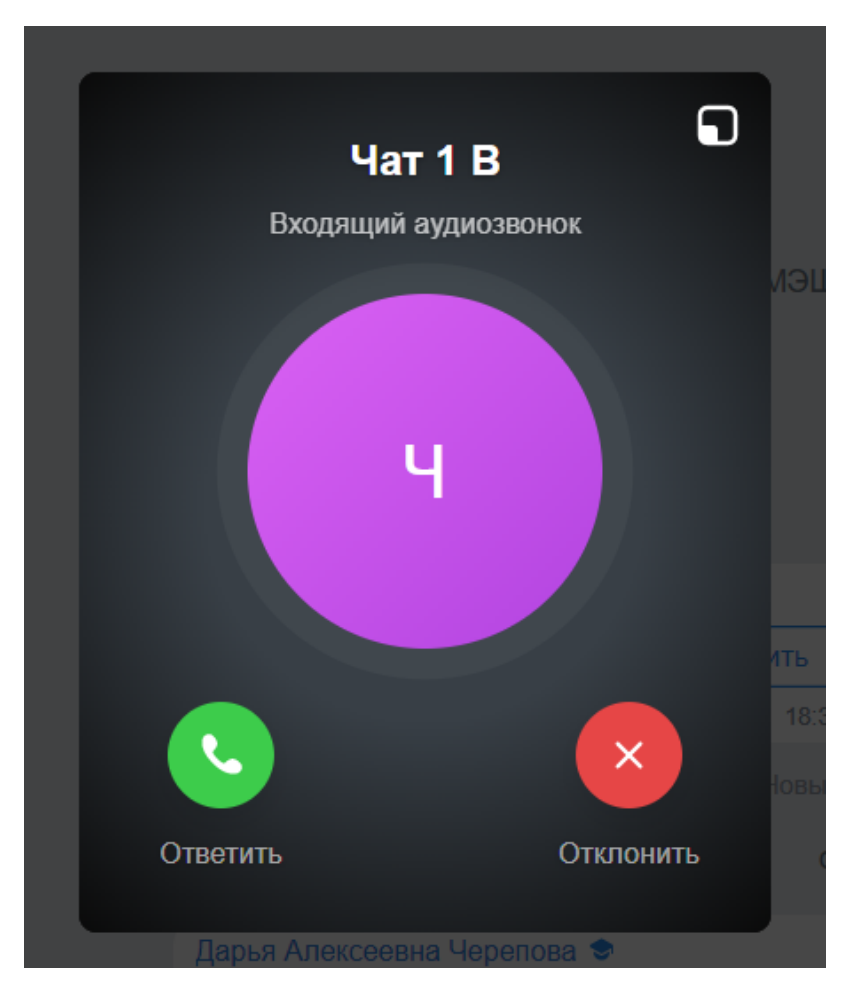

Рисунок 10. Подключение к звонку с экрана компьютера

#### Способ 2

После запуска звонка в названии чата появится уведомление в виде зеленой трубки. Нажмите на кнопку **«Войти»** на уведомлении в окне чата или в верхнем правом углу окна (рис.11).

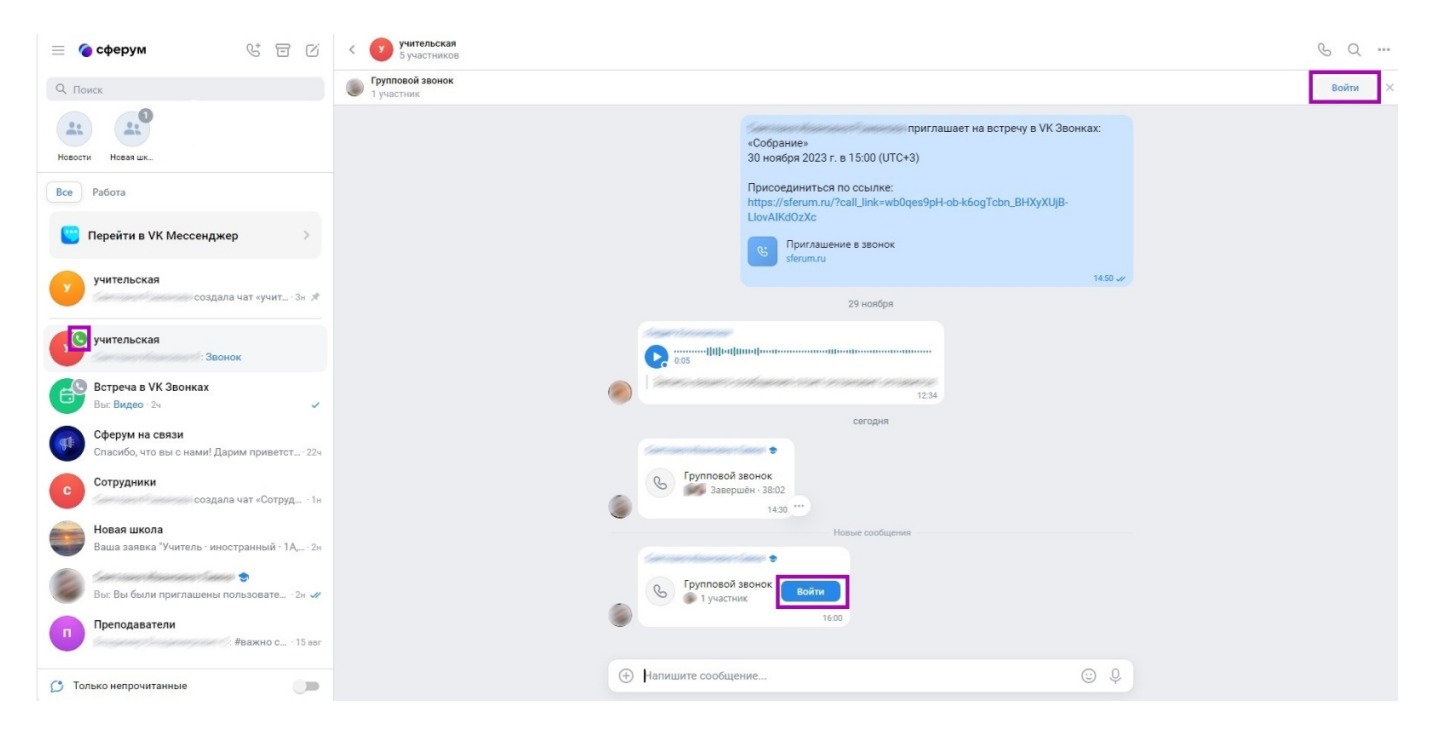

Рисунок 11. Присоединение к звонку из чата на компьютере

#### Откроется окно звонка (рис.12).

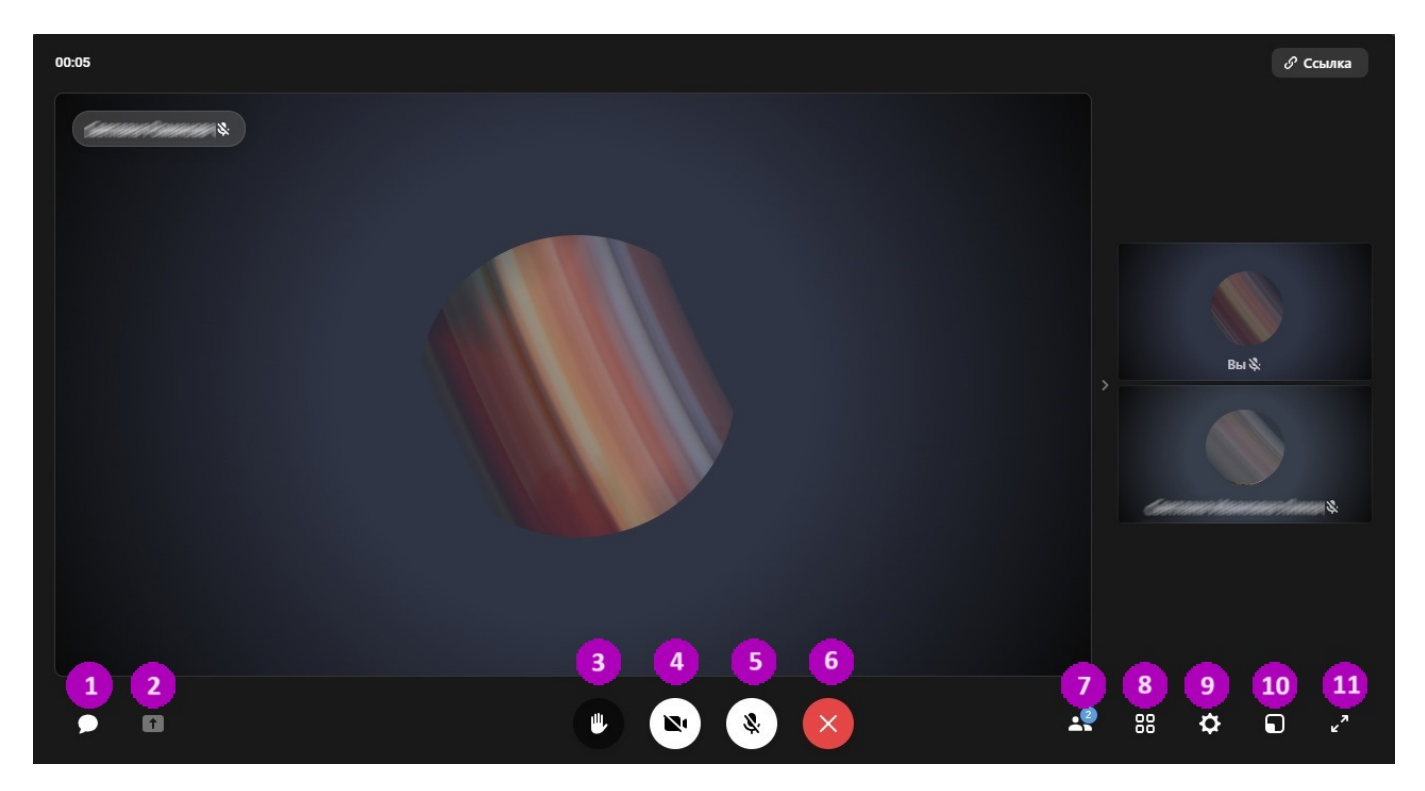

#### Рисунок 12. Окно звонка

Во время звонка вы можете:

- 1 писать в чате;
- 2 демонстрировать свой экран, если администратор звонка разрешит эту функцию;

3 — поднять руку для привлечения внимания сотрудника образовательной организации и отправлять прочие реакции;

- 4 включить/отключить камеру;
- 5 включить/отключить микрофон;
- 6 завершить звонок;
- 7 посмотреть список участников звонка;
- 8 настраивать вид отображения участников звонка (списком или плиткой);
- 9 настраивать звонок;
- 10 свернуть окно звонка;
- 11 развернуть окно звонка.

Также вы можете перейти в профиль других участников звонка или написать им лично. Для этого нужно нажать на три точки рядом с аватаром участника (рис.13).

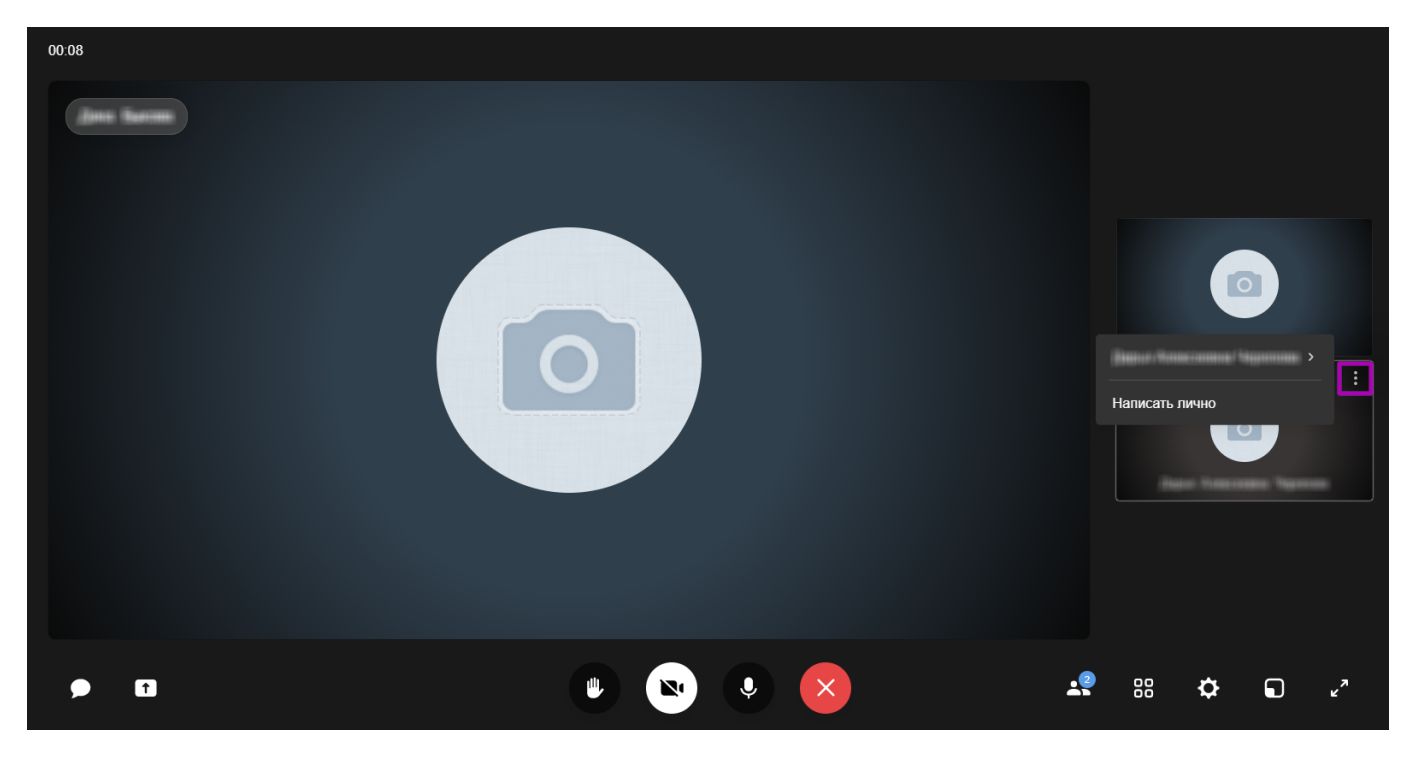

Рисунок 13. Переход в личную переписку с участником звонка

Если организатор звонка разрешил отправлять в нем реакции, вы сможете отправлять быстрые реакции в ответ над кнопкой **«Поднять руку»** (рис.14).

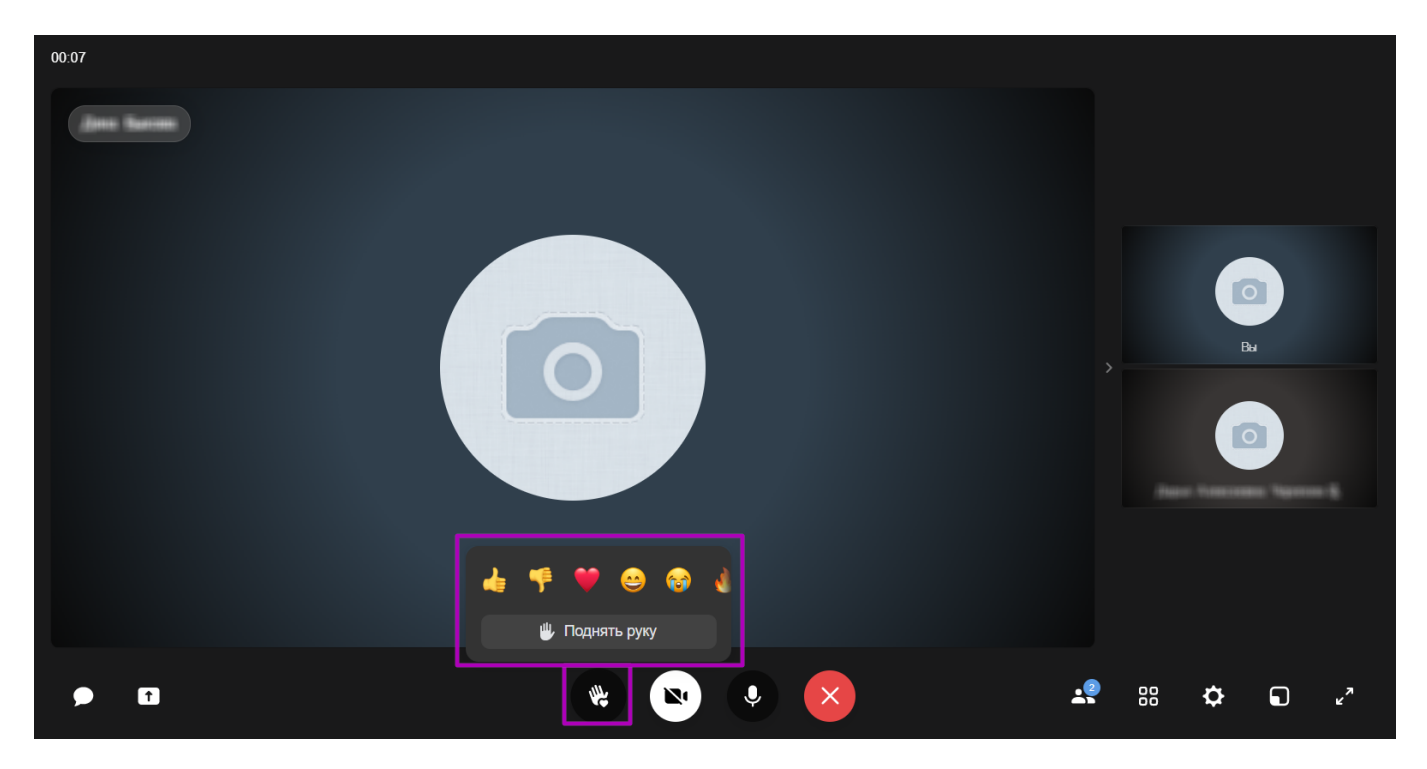

Рисунок 14. Быстрые реакции

Во время звонка вы можете настроить отображение видео и аудио или записать беседу. Для этого нажмите на пиктограмму «**Шестеренка**» и выберите нужное действие (рис.15).

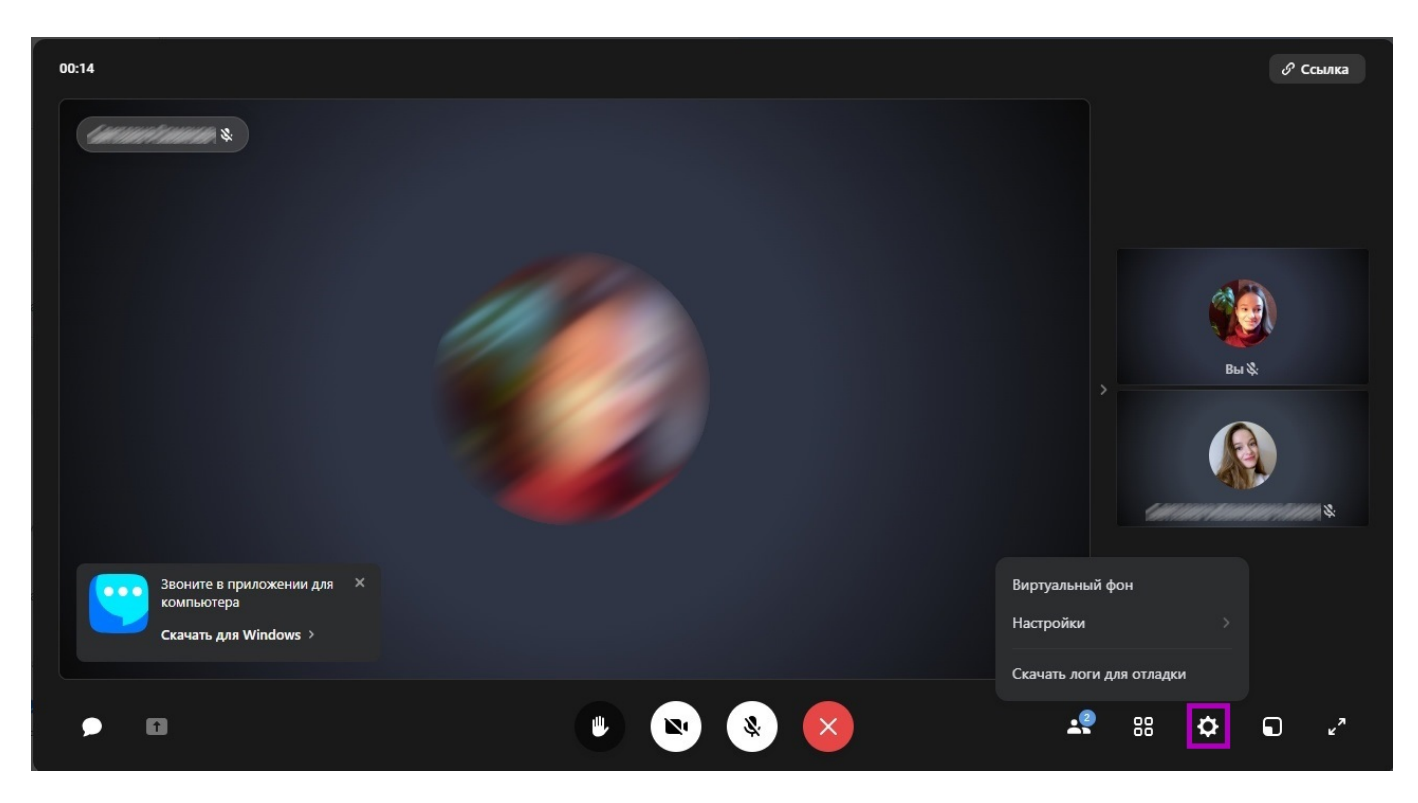

Рисунок 15. Настройки звонка

Запись появится в чате по завершению звонка и будет доступна всем участникам чата.

### Подключение к звонку через мобильное приложение

Подключиться к звонку через мобильное приложение вы можете также двумя способами.

#### Способ 1

После запуска звонка на экране телефона появится уведомление и звуковой сигнал. Для подключения к звонку нажмите на зеленую трубку. Если вы используете iOS — нажмите на синюю галочку (рис.16).

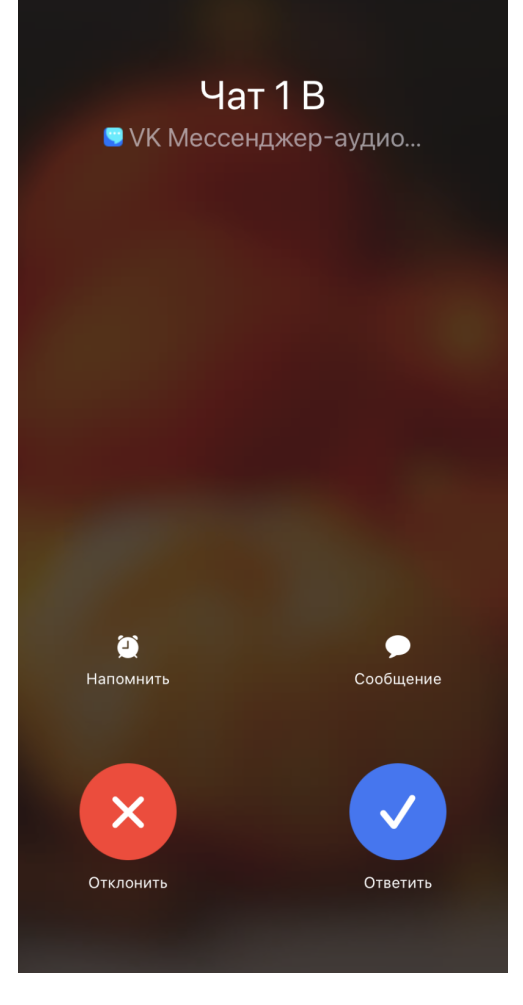

Рисунок 16. Подключение к звонку с экрана телефона

## Способ 2

После запуска звонка в чате появится уведомление. Нажмите на кнопку «**Присоединиться**» на уведомлении в окне чата или в верхней строке «**Групповой звонок**» (рис.17).

| Чат 1 В<br>3 участника          | દ |
|---------------------------------|---|
| Групповой звонок Присоединиться | × |
|                                 |   |
|                                 |   |
|                                 |   |
|                                 |   |
|                                 |   |
|                                 |   |
| Сегодня                         |   |
| <b>МЭШ</b> создал чат «Чат 1 В» |   |
| Здравствуйте дети! 14:37        |   |
| Добрый день! 14:46              |   |
| Групповой звонок                |   |
| 💿 1 участник                    |   |
| Присоединиться                  |   |
| 🕀 Сообщение                     | Ŷ |

Рисунок 17. Присоединение к звонку из чата в мобильном приложении

Откроется окно звонка (рис.18).

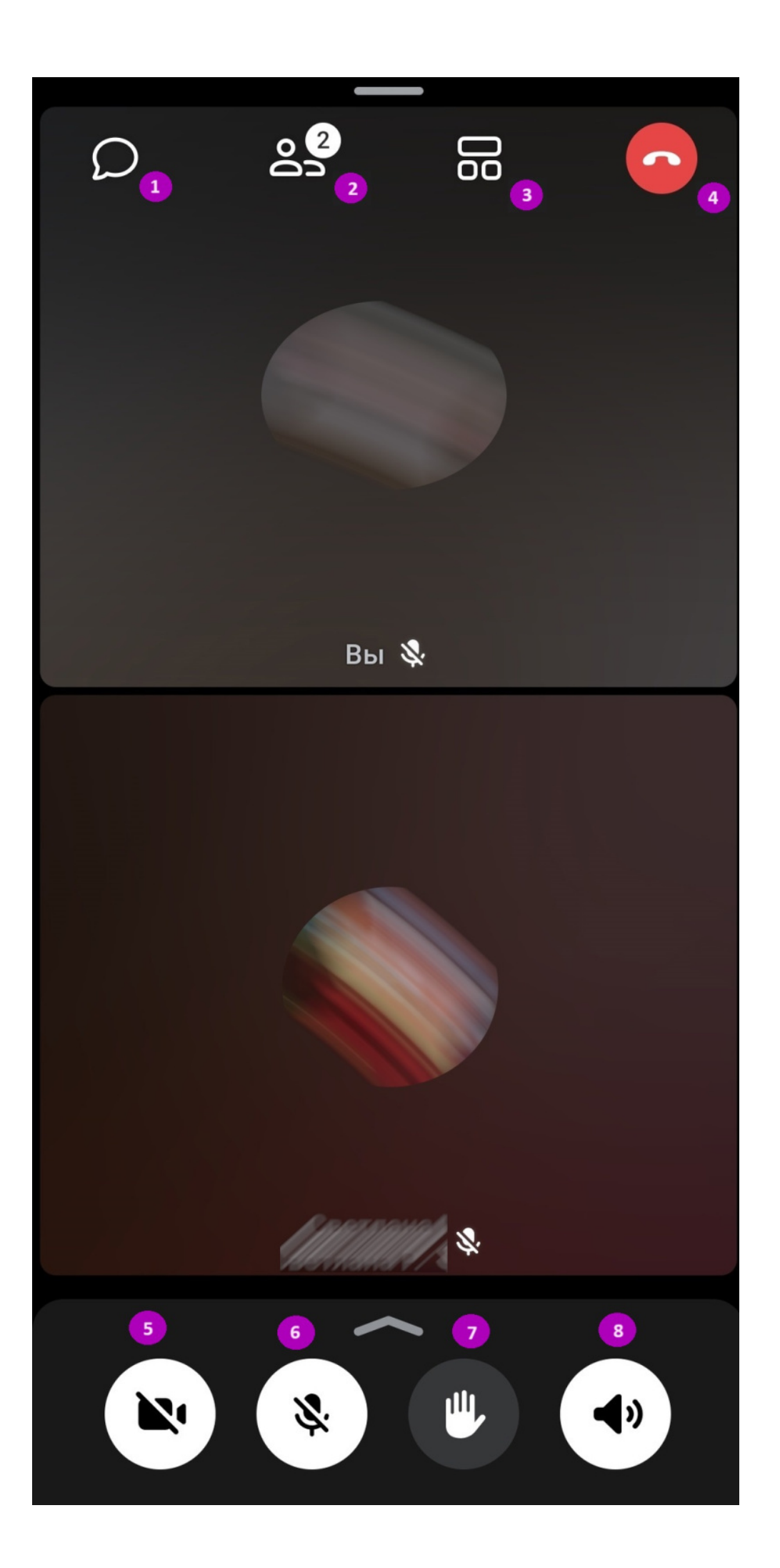

Во время звонка вы можете:

1 — переходить в чат группы;

2 — просматривать участников звонка, а также добавлять участников и делить ссылкой на звонок;

- 3 настраивать вид отображения участников звонка (списком или плиткой);
- 4 завершить звонок;
- 5 включать/отключать камеру;
- 6 включать/отключать микрофон;

7 — поднять руку (если организатор звонка разрешил отправлять в нем реакции, вы сможете отправлять смайлы в ответ над кнопкой «Поднять руку»);

8 — включать/отключать динамик.

Если потянуть вверх полоску над основным меню, открываются дополнительные возможности (рис.19):

- демонстрировать экран, если организатор звонка разрешил эту функцию;
- записать звонок, если организатор звонка разрешил эту функцию (запись отобразится в чате после завершения звонка);
- настраивать звонок.

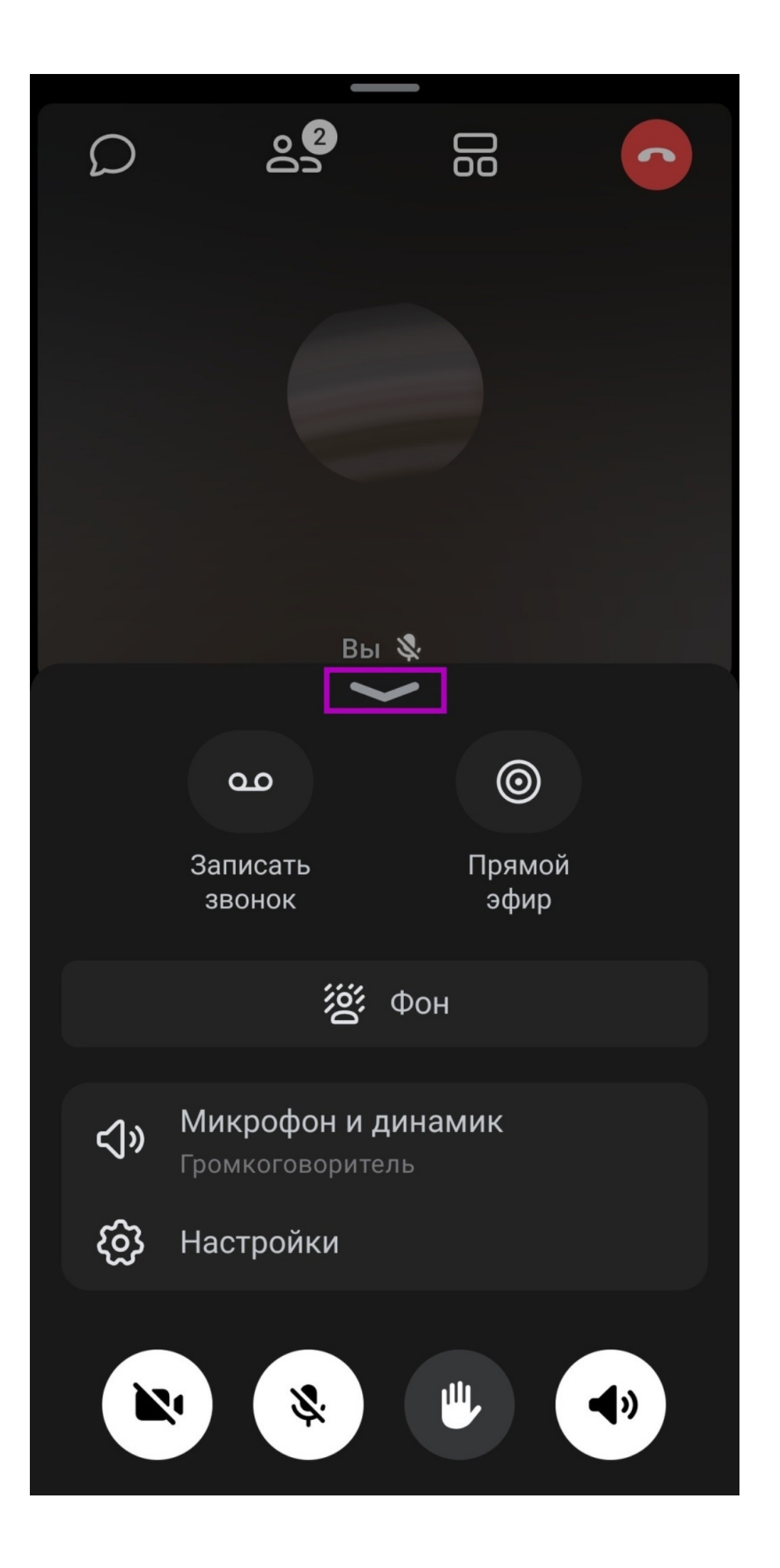

Также вы можете перейти в профиль других участников звонка или написать им лично. Для этого перейдите в раздел с участниками и нажмите на строку с именем участника (рис.20).

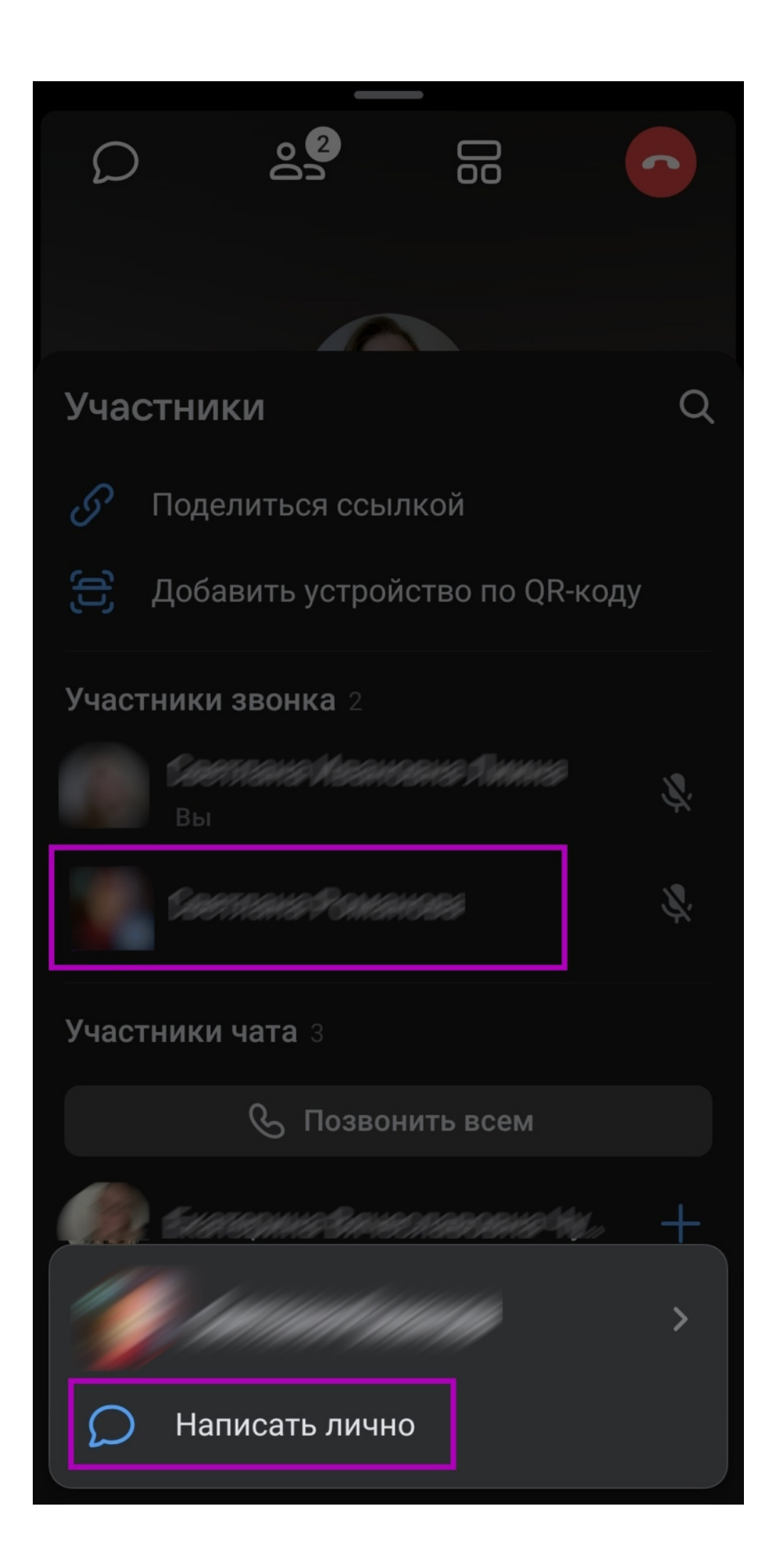

# Контакты технической поддержки

В случае возникновения вопросов по работе платформы Сферум и чатов VK Мессенджер вы можете отправить обращение в службу поддержки пользователей по адресу: <u>info@sferum.ru</u>